## Monitoring and management with MyDevices.com and modules MBee.

### Инструкция по настройке.

Данный проект предназначен для реализации системы дистанционного мониторинга и управления с помощью ресурса mydevices.com, Wi-Fi модуля ESP8266 и радиомодулей MBee через Интернет. С помощью данного проекта возможно реализовать удаленный сбор данных с автономных узлов, передающих показания температуры и влажности, а также осуществлять включение/отключение силовой нагрузки. Количество подключаемых автономных узлов и их адреса задаются в скетче и могут быть изменены.

#### 1. <u>Монтаж Интернет шлюза MB-Gateway.</u>

- 1.1. Собираем MB-Gateway в соответствии со схемой «MB-Gateway shematic.pdf» и спецификацией «Specification MB-Gateway-1.1.xls»
- 1.2. К модулю МВее-868 припаиваем кусочек провода длиной 8,2 см в качестве антенны.
- 1.3. Устанавливаем плату в корпус G436 (Рисунок 1).

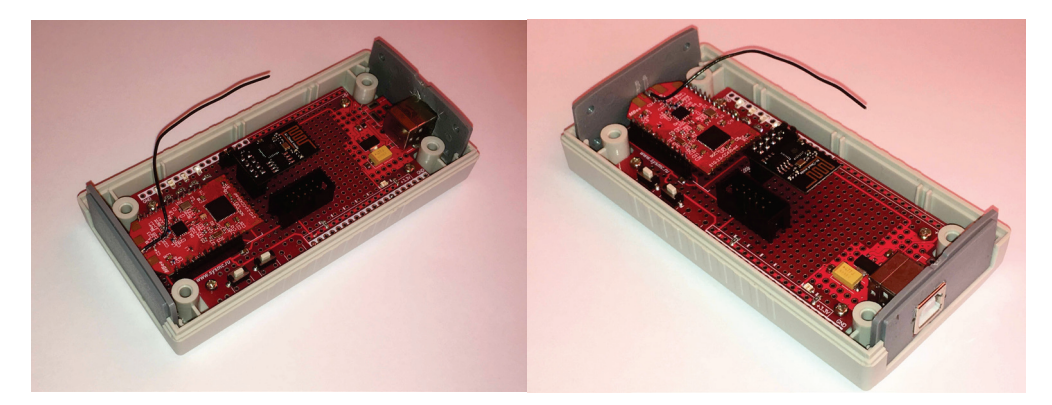

Рисунок 1

#### 2. <u>Регистрация в mydevices.com</u>

- 2.1. Открываем сайт <u>https://mydevices.com/</u>
- 2.2. Проходим регистрацию и заходим в свой аккуаунт.
- 2.3. В открывшимся окне выбираем All Devices
- 2.4. В группе Micricontrollers выбираем устройство Generic ESP8266. Во вновь открывшимся окне появляется идентификационная информация для данного проекта, которую необходимо будет внести в скетч.

#### 3. Загрузка скетча.

- 3.1. Скачиваем <u>библиотеку MBee</u> (на открывшейся странице нажимаем Clone or Download -> Download ZIP).
- 3.2. Скачиваем <u>библиотеку CayenneESP8266</u> (на открывшейся странице нажимаем Clone or Download -> Download ZIP).
- 3.3. Скачиваем <u>библиотеку SimpleTimer</u> (на открывшейся странице нажимаем Clone or Download -> Download ZIP).
- 3.4. Скачиваем <u>скетч MBeeCayenneWiFiMonitoringAndManagement.ino</u> (на открывшейся странице нажимаем Clone or Download -> Download ZIP).

- 3.5. Запускаем Arduino IDE, открываем скаченный скетч.
- 3.6. Нажимаем Скетч -> Подключить библиотеку -> Добавить ZIP библиотеку (Рисунок 2).
- 3.7. Добавляем скаченные библиотеки.
- 3.8. Подключаем шлюз к компьютеру через переходник USB-UART (Рисунок 4), предварительно надев джампер на перемычку.
- 3.9. Выбираем плату Generic ESP8266 Module (Рисунок 3).
- 3.10. В скетче вводим параметры собственной Wi-Fi сети.
- 3.11. В скетче вводим идентификационную информацию для pecypca mydevices, которую мы получили в пункте 2.4.
- 3.12. Загружаем скетч в ESP8266.

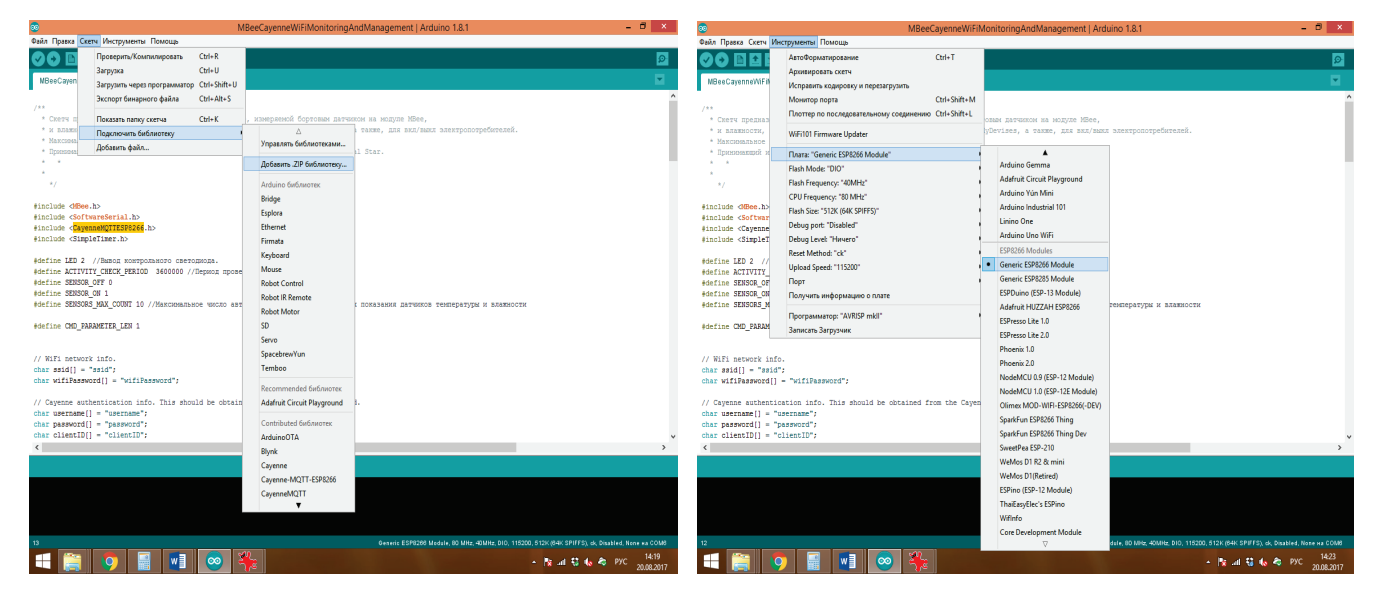

Рисунок 2

Рисунок 3

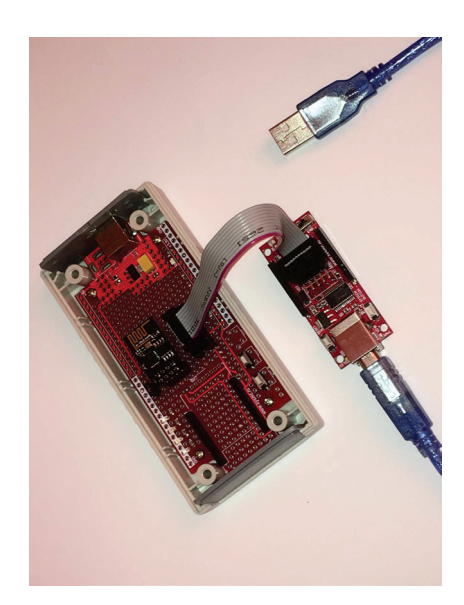

Рисунок 4

- 4. Настройка модуля MBee для MB-Gateway.
  - 4.1. Загружаем в модуль <u>прошивку SerialStar</u> с помощью <u>SysMCBootLoader</u>. Подробная инструкция по работе с программой <u>тут</u>.

- 4.2. После загрузки прошивки запускаем терминальную программу. Открываем СОМ порт на скорости 9600. Вводим модуль в командный режим отправив последовательность «+++». Отдаем команды «AT RE <CR>», «AT AC <CR>», «AT AP 2 <CR>», «AT CN <CR>». Данной последовательностью мы сначала вернули модуль заводским настройкам, а после этого установили на нем пакетный режим работы. Подробная инструкция по работе с командным режимом тут.
- 4.3. Устанавливаем модуль MBee в шлюз. Снимаем джампер. Через USB разъем подаем питание. Шлюз готов.

#### 5. Настройка модуля МВее для работы в составе автономного датчика

- 5.1. Загружаем в модуль <u>прошивку SerialStar</u> с помощью <u>SysMCBootLoader</u>. Подробная инструкция по работе с программой <u>тут</u>.
- 5.2. После загрузки прошивки запускаем терминальную программу. Открываем COM порт на скорости 9600. Вводим модуль в командный режим отправив последовательность «+++». Выполняем следующие команды: «ATRE <CR>», «ATAC <CR>». Данной последовательностью мы вернули модуль к настройкам по умолчанию. Далее прописываем собственный адрес: «ATMY 2 <CR>». Настраиваем параметры сна: «ATSM 4 <CR>» - включаем циклический сон; «ATSP 500 <CR>» - устанавливаем длительность сна 5 секунд; «ATDS 8 <CR>» - устанавливаем время выхода датчика в рабочий режим 80 мс. (измерение и отправка данных будет произведена лишь после выдерживания данного периода. 80 мс – время необходимое датчику влажности. Для других типов датчиков оно может отличаться). «ATAC <CR>» - применяем изменения. Далее настраиваем линии ввода-вывода: «ATL2 0 <CR>», «ATL3 0 <CR>», «ATL4 0 <CR>», «ATR6 12 <CR>», «ATR8 0 <CR>». Сохраняем настройки «ATAC <CR>».

Подробная инструкция по работе с командным режимом тут.

5.3. Устанавливаем модуль на батарейную плату MB-SensorBoard. Подключаем элемент питания. Автономный датчик готов.

# 6. <u>Настройка модуля МВее для работы в составе устройства управления</u> <u>силовой нагрузкой</u>

- 6.1. Загружаем в модуль <u>прошивку SerialStar</u> с помощью <u>SysMCBootLoader</u>. Подробная инструкция по работе с программой <u>тут</u>.
- 6.2. После загрузки прошивки запускаем терминальную программу. Открываем COM порт на скорости 9600. Вводим модуль в командный режим отправив последовательность «+++». Выполняем следующие команды: «ATRE <CR>», «ATAC <CR>». Данной последовательностью мы вернули модуль к настройкам по умолчанию. Далее прописываем собственный адрес: «ATMY 0x0C <CR>». Это адрес управляемого устройства, в скетче, который загружен в наш шлюз. Далее настраиваем линии ввода-вывода: «ATL2 0 <CR>», «ATL3 0 <CR>», «ATL4 0 <CR>», «ATR1 0 <CR>», «ATR2 0 <CR>», «ATR4 0 <CR>», «ATR6 0 <CR>», «ATR8 0 <CR>». Сохраняем настройки «ATAC <CR>».. Устанавливаем модуль на батарейную плату. Подключаем элемент питания.

Подробная инструкция по работе с командным режимом тут.

6.3. Устанавливаем модуль в плату. Управляемая розетка готова.